#### English Clinic 예약 방법 (1)

동국대학교 🌿

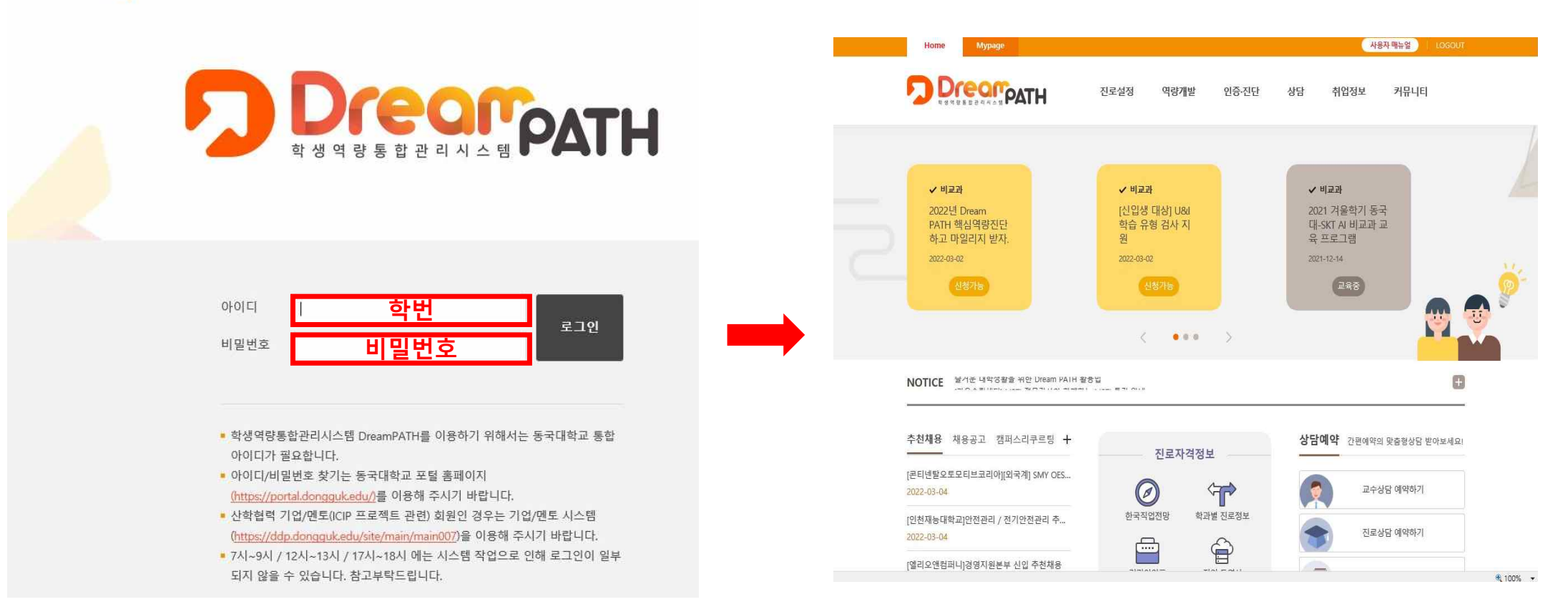

#### 1) 학생역량통합관리시스템 DreamPATH(ddp.dongguk.edu) 로그인합니다.

# English Clinic 예약 방법(2)

| Home Mypage                       |                         | 사용자 매뉴얼   LOGOUT |
|-----------------------------------|-------------------------|------------------|
| Dreoppath<br>Radage B B 2 a N 4 B | 진로설정 역량개발 인증·진단         | 상담 취업정보 커뮤니티     |
| <mark>상담안내</mark> 교수상담            | 진로상담 취업상담               | 학습상담 학생심리상담      |
| English Zone 유학생상담                | 유학생멘토링상담 English Clinic | 한국어클리닉 글쓰기상담     |
| 인권·장애학생지원 창업상담<br>상담              |                         |                  |

1) '상담 -> English Clinic을 클릭합니다.

## English Clinic 예약 방법(3)

#### English Clinic

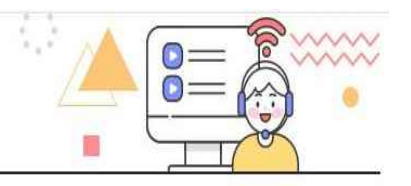

#### **English Clinic**

영어와 관련된 모든 문제점(청취, 회화, 독해, 작문, 영미문학, 영어이력서, 영어면접, 유학준비 등)을 해결하기 위해 누구나 원하는 시간에 상담 받으시길 바랍니 다.

1 English Clinic : 02-2260-3474

나의 상담에약 현황

#### 😪 상담예약

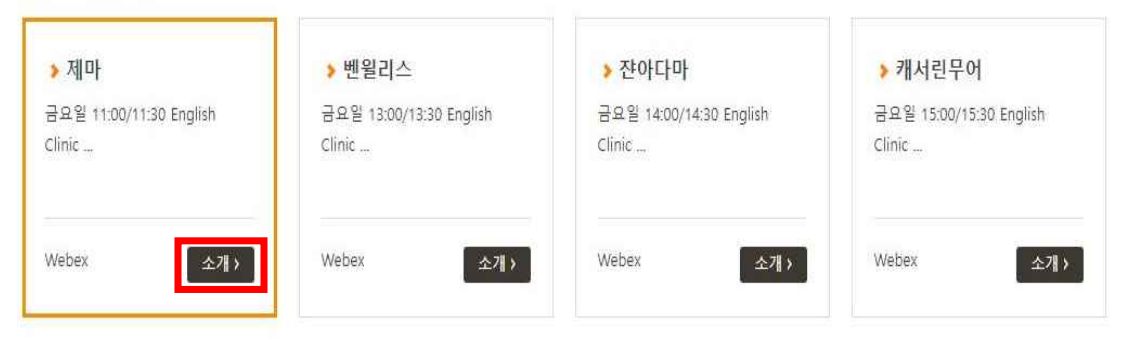

 1) 상담예약에서 원하는 상담을 선택합니다.
2) 오렌지색 테두리가 선택한 상담입니다.
3) 자세한 내용은 소개 버튼을 눌러 확인 가능합니다.

## English Clinic 예약 방법(4)

| ┪ 원하는 상담 시간을 선택 후 예약하여 주시기 바랍니다. (상담시간은 <mark>30분</mark> 입니다.) | 🗌 예약가능 📗 예약불가 |
|----------------------------------------------------------------|---------------|
| 03/08(화)                                                       |               |
| 03/09(수)                                                       |               |
| 03/10(목)                                                       |               |
| <b>03/11(금)</b> 11:00 11:30                                    |               |
|                                                                |               |

1) 스크롤을 내려 원하는 날짜와 상담 시작 시간을 선택합니다.

2) 상담은 30분 단위로 진행됩니다.

#### English Clinic 예약 방법(5)

※ 본 신청 정보는 상담을 위한 용도 외에는 일체 사용되지 않습니다.

| 상담예약     |                                                                                                    |  |  |  |
|----------|----------------------------------------------------------------------------------------------------|--|--|--|
| 상담구분     | 제마                                                                                                    |  |  |  |
| 상담프로그램   | 금요일 11:00/11:30 English Clinic                                                                                                    |  |  |  |
| 상담장소     | Webex                                                                                                    |  |  |  |
| 상담일시     | 2022년 03월 11일 11:00 ~ 11:30                                                                                                    |  |  |  |
| 성명       | ***                                                                                                    |  |  |  |
| 학변       | ****                                                                                                    |  |  |  |
| 휴대폰      | 010-****                                                                                                    |  |  |  |
| 이메일      |                                                                                                    |  |  |  |
| 상담요청내용 * | * 250자 이내로 입력해주세요                                                                                                    |  |  |  |
| 기타첨부파일   | [ 파일 선택 ] 선택된 파일 없음<br>※ 첨부파일을 등록하는 경우 첨부 내용에 주민등록번호는 등록하여서는 안되며, 주민등록번호가 있는 경우에<br>는 뒷자리는 삭제하여 등록하여 주시기 바랍니다.<br>* 최대 5MB까지 첨부하실 수 있습니다.<br>* .bmp .doc .png .html .jpg .zip .avi .pdf .xls<br>.pptx .wmv .txt .docx .ppt .gif .hwp .jpeg .xlsx .swf 만 첨부 가능합니다. |  |  |  |
|          | ☑개인정보활용에 동의합니다.                                                                                                    |  |  |  |

예약 신청

닫기

- 1) 상담 일시 및 개인정보(핸드폰 번호) 재확인
- 2) 상담 요청 내용을 간략하게 작성
- 3) '예약 신청' 클릭
- 4) 클리닉 요청 자료는 첨부파일로 업로드

#### English Clinic 예약 확인 방법(1)

| nglish Clinic                             |                                              |                                             |                                                                   |
|-------------------------------------------|----------------------------------------------|---------------------------------------------|-------------------------------------------------------------------|
| English Clinic<br>영어와 관련된 모든 문제점(청추<br>다. | l, 회화, 독해, <mark>작문</mark> , 영미문학, 영어이력서, 영어 | 1면접, 유학준비 등)을 해결하기 위해 누구나 {                 | 원하는 시간에 상담 받으시길 바랍니                                               |
| English Clinic : 02-2260-3                | 3474                                         |                                             |                                                                   |
|                                           |                                              |                                             |                                                                   |
|                                           |                                              |                                             | 나의 상담예약 현황                                                        |
| 상담예약                                      |                                              |                                             | 나의 상담에약 현황                                                        |
| ▶ 제마                                      | ▶ 볜윌리스                                       | ▶ 쟌아다마                                      | 나의 상담예약 현목<br>▶ 캐서린무어                                             |
| ▶ 제마<br>금요월 11:00/11:30 English<br>Clinic | ▶ 벤윌리스<br>금요알 13:00/13:30 English<br>Clinic  | ▶ 쟌아다마<br>금요일 14:00/14:30 English<br>Clinic | <b>나의 상담예약 현황</b><br>> 캐서린무어<br>금요월 15:00/15:30 English<br>Clinic |

1) 예약하신 내용은 'Mypage – 상담현황'에서 확인 및 취소 가능

## English Clinic 예약 확인 방법(2)

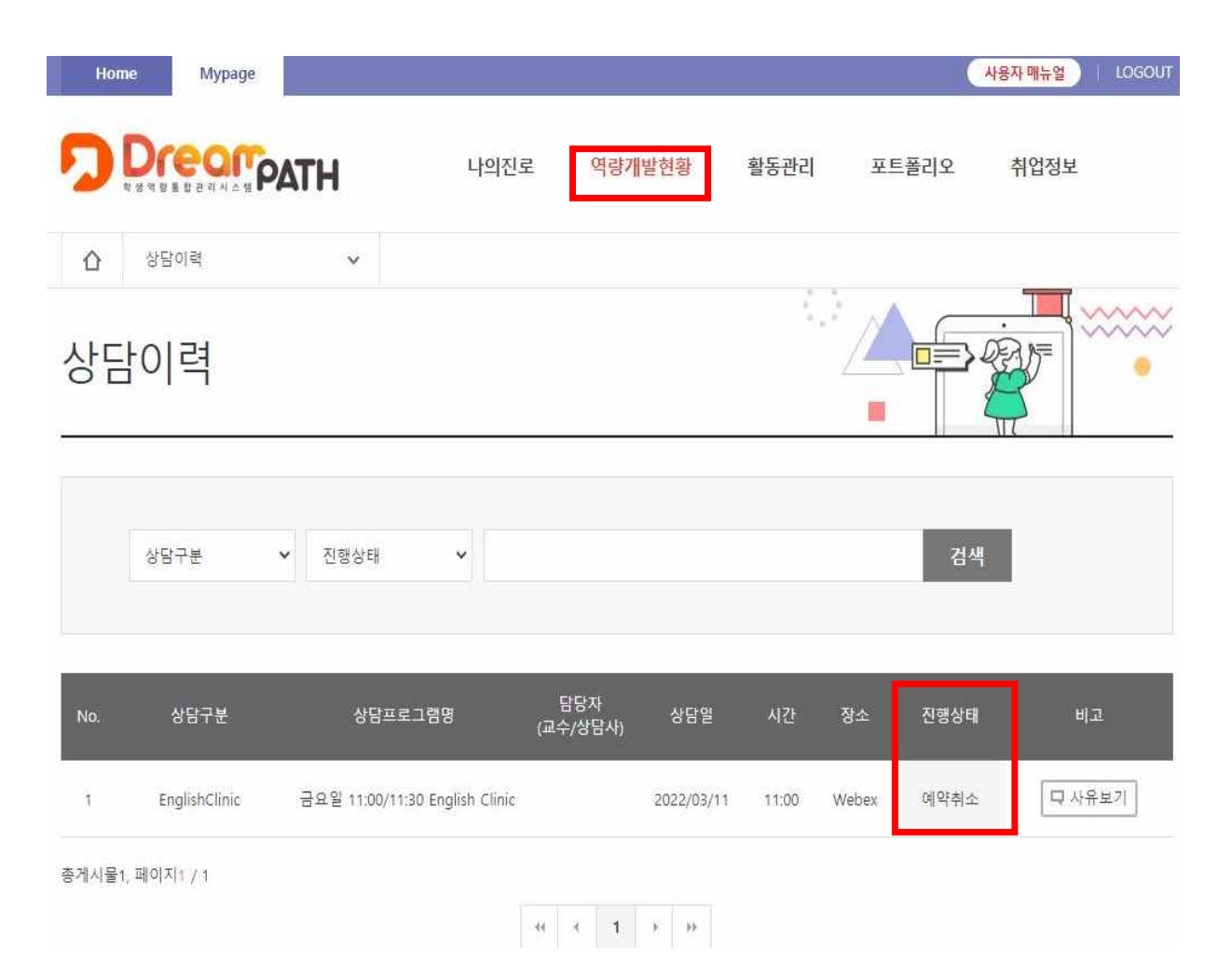

#### 1) 진행 상태가 '예약 신청'에서 '예약 완료'로 변경되었는지 확인

## English Clinic 예약 취소(1)

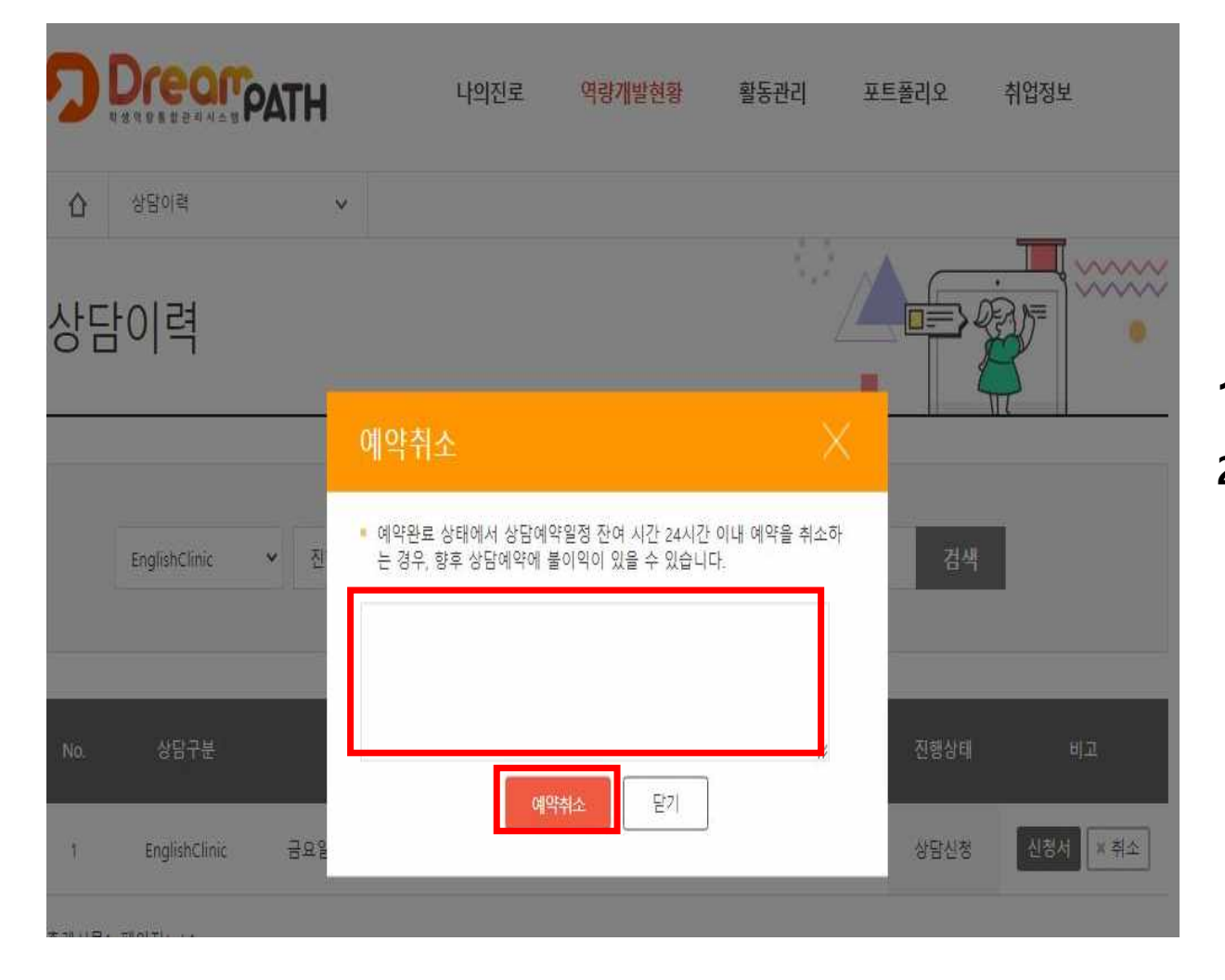

1) 'Mypage – 상담현황 – 예약 취소'
2) 예약 취소 사유 작성 후 '예약 취소' 클릭